## **Creating Tests and Quizzes with Markup Text**

1. Go to "Tests and Quizzes" in Sakai and click, "Add".

| ✓ TESTS & QUIZZES                          |                |           |                    |                       |              |        |
|--------------------------------------------|----------------|-----------|--------------------|-----------------------|--------------|--------|
| Assessments Add Assessment Types           | Question Pools | Event Log | User Activ         | vity Report           | Trash        |        |
| Assessment List                            |                |           |                    |                       |              |        |
| View All 💌<br>Display 20 💌 assessments per | page           |           |                    |                       |              |        |
| Title                                      |                | Si        | tatus <del>-</del> | <u>In</u><br>Progress | i <u>Sub</u> | mitted |

2. Name the assignment, select "Create using markup text", and click "Create".

## ☑ TESTS & QUIZZES

Assessments Add Assessment Types Question Pools Event Log User Activity Report Trash

## **Add Assessments**

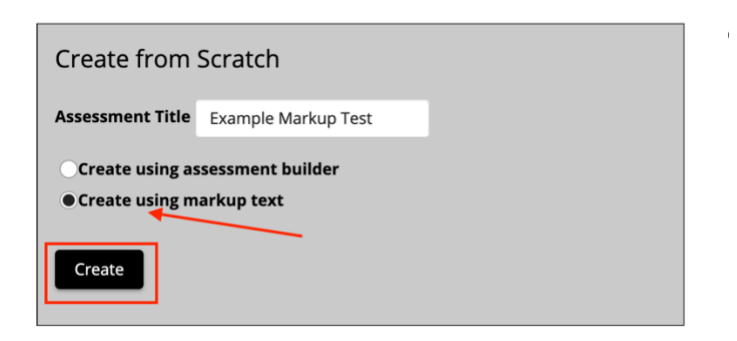

3. Paste or type the questions into the text field. You can see "Instructions & Examples" for more information on correctly formatting questions. Click "Next" when done.

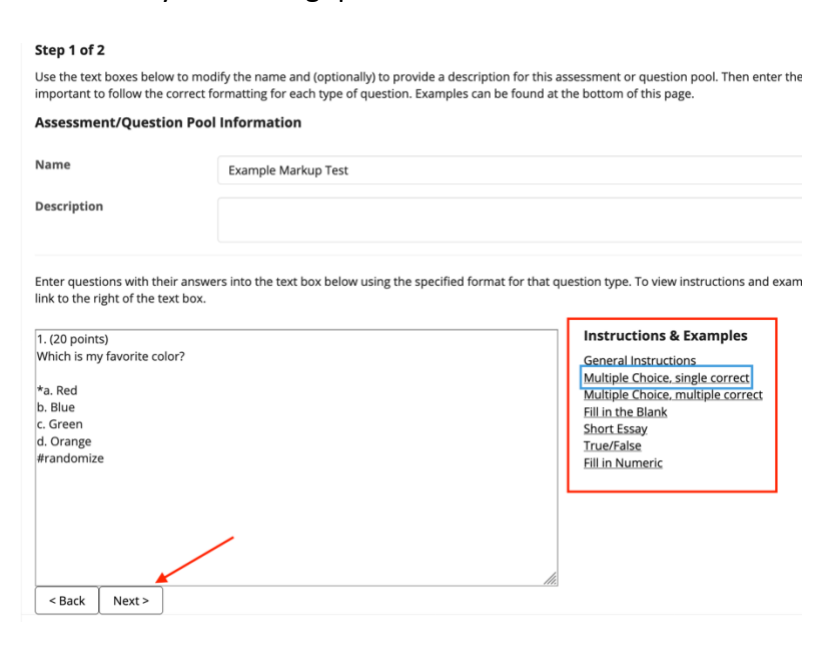

4. On the next page you can verify if all of the questions look correct. If there are any issues, you can click "Back" to fix. If it ready, click "Create Assessment" or "Create Question Pool".

| # | Question                                                                      | Туре                     | Points | Discount | Answers                                                                                                    |
|---|-------------------------------------------------------------------------------|--------------------------|--------|----------|----------------------------------------------------------------------------------------------------|
| 1 | Which is my favorite color?                                                   | Multiple Choice          | 20     |          | <ul> <li>☞ a. Red</li> <li>□ b. Blue</li> <li>□ c. Green</li> <li>□ d. Orange</li> </ul>                                                                                                    |
| 2 | I own two cats.                                                               | True/False               | 20     |          | ☑ True<br>□ False                                                                                                    |
| 3 | How many National Championships have the Boston Renegades won?                | Multiple Choice          | 20     |          | □ a. 10<br>□ b. 2<br>☞ c. 5<br>□ d. 6                                                                                                    |
| 4 | Which of the following is a nickname for New Bedford? (Select all that apply) | Multiple Correct Choices | 20     |          | <ul> <li>☞ a. New Beige</li> <li>☞ b. The Whaling City</li> <li>☞ c. The City that Lit the World</li> <li>□ d. New Beddy</li> </ul>                                                                     |
| 5 | Which breakfast sandwich is the best?                                         | Multiple Choice          | 20     |          | <ul> <li> <b>a</b>. Linguica, egg, and cheese             <b>b</b>. Bacon, egg, and cheese             <b>c</b>. Sausage, egg, and cheese             <b>c</b>. Steak, egg, and cheese      </li> </ul> |
| < | Back Create Assessment Create Question Pool                                   |                          |        |          |                                                                                                    |

5. Now, go to the "Actions" menu next to the quiz item and select "Settings".

| Draft - Example Markup Test | Actions - Draft |  |
|-----------------------------|-----------------|--|
|                             | Edit            |  |
| Draft - Random Pool         | Preview   Draft |  |
|                             | Print           |  |
|                             | Settings        |  |
| Draft - Random Pool 2       | Publish Draft   |  |
|                             | Duplicate       |  |
|                             | Export          |  |

6. Under "Availability and Submissions" note that you can control when students can take the test by setting the fields "it is available" and "it is due" and limiting the number of submissions allowed. You can also set a time limit.

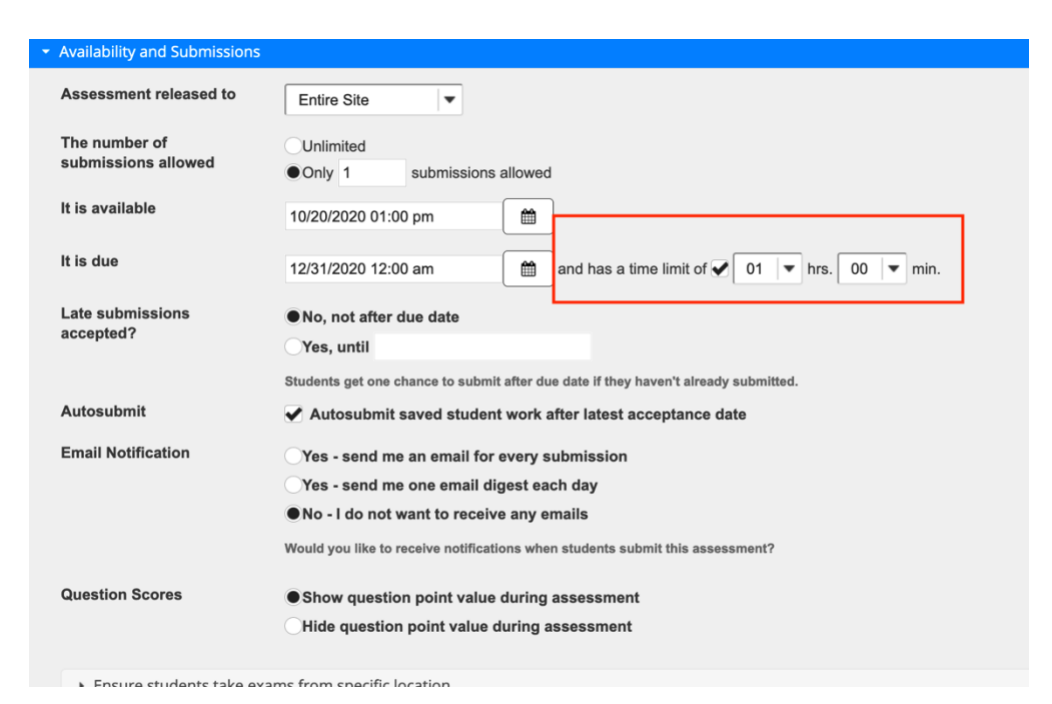

7. If you would like to prevent students from being able to go back to the "Table of Contents" and thereby decrease the chance of collaboration, select "Linear access to questions with NO return to previous pages". When you are done configuring the test, click "Save Settings and Publish".

| <ul> <li>Layout and Appearance</li> </ul> |                                                                                                    |
|-------------------------------------------|----------------------------------------------------------------------------------------------------|
| Navigation                                | Linear access to questions with NO return to previous pages. (There are only "Next" buttons to go forward. There is NO Table of Contents page.) |
|                                           | Random access to questions from a Table of Contents. (There are "Next" and "Previous" buttons on each page for navigation.)                     |
|                                           | Linear access does not allow students to access the same question more than once. Each question will be displayed on a separate webpage.        |
| Question Layout                           | Each Question is on a separate Web page                                                                                                    |
|                                           | Each Part is on a separate Web page                                                                                                    |
|                                           | OThe complete Assessment is displayed on one Web page                                                                                           |
| Numbering                                 | Continuous numbering between parts                                                                                                    |
|                                           | Restart numbering for each part                                                                                                    |
| Mark for Review                           | Add checkboxes next to questions so they can be marked for review                                                                               |
| Background                                | Background Color                                                                                                    |
|                                           | 9                                                                                                    |
|                                           | Background Image URL                                                                                                    |
|                                           |                                                                                                    |
|                                           |                                                                                                    |
| Save Settings and Publish                 | Save Cancel                                                                                                    |

Note: For instructions on randomizing questions, visit:

https://sakai.screenstepslive.com/s/sakai\_help/m/68426/I/728880-how-do-i-set-up-a-random-question-set